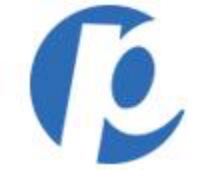

Go to: <u>https://login.pcirapidcomply2.com/portal-core/home</u>

|              |                              | English (US) 👻                 |
|--------------|------------------------------|--------------------------------|
| ۲۲<br>۱<br>۱ | ansArmor.                    | Enter your Merchant<br>Number. |
| Ι            | Remember me on this computer | Enter your<br>Password.        |
|              |                              |                                |

© 2016 Trustwave Holdings Inc.

rivacy Policy

Hello Valued Paperless Client,

This step-by-step presentation will show you how to answer the specific questions on the PCI Rapid Comply website.

The responses listed here are intended solely for non-profit/ church clients that DO NOT directly handle credit cards.

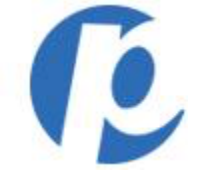

| 🔁 First Data                                       |                                                                                                    | ¢                        |
|----------------------------------------------------|----------------------------------------------------------------------------------------------------|--------------------------|
| TransArmor-PCI Rapid Comply                        | Y PCI Home Merchant Profile Scanning Security Policy Training Documents Trusted Commerce User Management                                                                                                    |                          |
| no system notifications                            |                                                                                                    | Privacy Policy Support + |
| PCI Certification Status                           |                                                                                                    |                          |
| PCI Self-Assessment                                | V Trusted Commerce Seal                                                                                                    |                          |
| Summary   History & Documents<br>Recent 2015-01-21 | Bast     Bast     Bast |                          |
| PCI Status                                         | Nex.ids                                                                                                    |                          |
| Next Certification Deadline: 2016-0                | 01-21 Pass > Certificate of Compliance                                                                                                    |                          |
|                                                    | Attestation of Compliance                                                                                                    |                          |
| TransArmor® Solution                               | Your account currently does not include the services shown below. Please call us today at 864-359-0978 to add<br>these services at<br>breach.                                                                                                    |                          |
| POS Software Honitor                               | Welcome to the new PCI Rapid Comply©- now Trustwave enabled!                                                                                                    |                          |
| POS Hardware Monitor                               | Getting started is simple! Completing the following steps will ensure you are taking full advantage of all the TransArmor® Solution benefits.                                                                                                    |                          |
| Data Protection                                    | STEP 1: Validate your Payment Card Industry (PCI) Compliance by completing the Self-Assessment questionnaire                                                                                                    |                          |
| Liability Walver                                   | STEP 2: Download the POS Software Monitor to monitor and help protect your POS system                                                                                                    |                          |
|                                                    | STEP 3: Confirm that your point-of-sale (POS) equipment has TransArmor Data Protection functionality by looking for the lock symbol on the POS<br>screen when you process a transaction.                                                                                                    |                          |
|                                                    | If you do not see the lock symbol, call us at 866-359-0978 to enable the functionality or to determine whether updated equipment is needed to take advantage of this feature.                                                                                                    |                          |
|                                                    |                                                                                                    |                          |
|                                                    | Do not show this again Close                                                                                                    |                          |
|                                                    |                                                                                                    |                          |
|                                                    |                                                                                                    | <b>x</b>                 |
|                                                    |                                                                                                    | $\mathbf{X}$             |
|                                                    | Clic                                                                                                    | k Close.                 |

Hello Valued Paperless Client,

This step-by-step presentation will show you how to answer the specific questions on the PCI Rapid Comply website.

The responses listed here are intended solely for non-profit/ church clients that DO NOT directly handle credit cards.

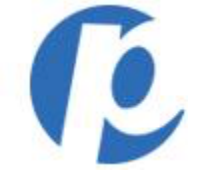

| 💦 First Data                       | PCI mes                                        | sages store                                      |                                                                    |                                                |                                              |                           |                                    |                   |                | ¢         |
|------------------------------------|------------------------------------------------|--------------------------------------------------|--------------------------------------------------------------------|------------------------------------------------|----------------------------------------------|---------------------------|------------------------------------|-------------------|----------------|-----------|
| TransArmor-PCI Rapid Comply        | PCI Home                                       | Merchant Profile                                 | Scanning Security P                                                | olicy Training                                 | Documents                                    | rusted Comme              | rce User M                         | anagement         |                |           |
| no system notifications            |                                                |                                                  |                                                                    |                                                |                                              |                           |                                    |                   | Privacy Policy | Support 🔻 |
| PCI Certification Status           |                                                |                                                  |                                                                    |                                                |                                              |                           |                                    |                   |                |           |
| PCI Self-Assessment                |                                                |                                                  |                                                                    |                                                |                                              | <b>Truste</b>             | d Commerce Se                      | al                |                |           |
| Summary   History & Documents      |                                                |                                                  | ×                                                                  |                                                | Start                                        | Placing th<br>website in  | s seal on your<br>dicates that you | Trustwave         |                |           |
| Recent 2015-01-21 🗸                |                                                |                                                  |                                                                    |                                                |                                              | are taking<br>credit care | steps to secure information.       | Click to Validate |                |           |
| PCI Status                         |                                                |                                                  |                                                                    |                                                | Dace                                         | More Info                 |                                    |                   |                |           |
| Next Certification Deadline: 2016- | 01-21                                          |                                                  | •                                                                  |                                                | P033                                         | Certific     Attests      | ate of Complia                     | nce               |                |           |
| TransArmor® Solution               | Your account cu<br>these services a<br>breach. | rrently does not inclue<br>nd more fully protect | le the services shown below. Pi<br>your business from the risks an | ease call us today a<br>d potentially signific | t 866-359-0978 to add<br>ant costs of a data |                           |                                    |                   | 1              |           |
| POS Software Monitor               |                                                | Description                                      | n Not Availa                                                       | ble                                            | Setup                                        |                           |                                    |                   |                |           |
| POS Hardware Monitor               |                                                | Descriptio                                       | n Not Availa                                                       | ble                                            |                                              | $\setminus$               |                                    |                   |                |           |
| Data Protection                    |                                                | Descriptio                                       | n Not Availa                                                       | ble                                            |                                              | CI                        | ck St                              | art.              |                |           |
| Liability Waiver                   |                                                | Descriptio                                       | n Not Availa                                                       | ble                                            |                                              | •                         |                                    |                   |                |           |

### Hello Valued Paperless Client,

This step-by-step presentation will show you how to answer the specific questions on the PCI Rapid Comply website.

The responses listed here are intended solely for non-profit/ church clients that DO NOT directly handle credit cards.

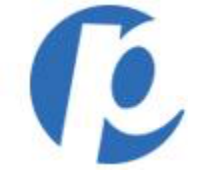

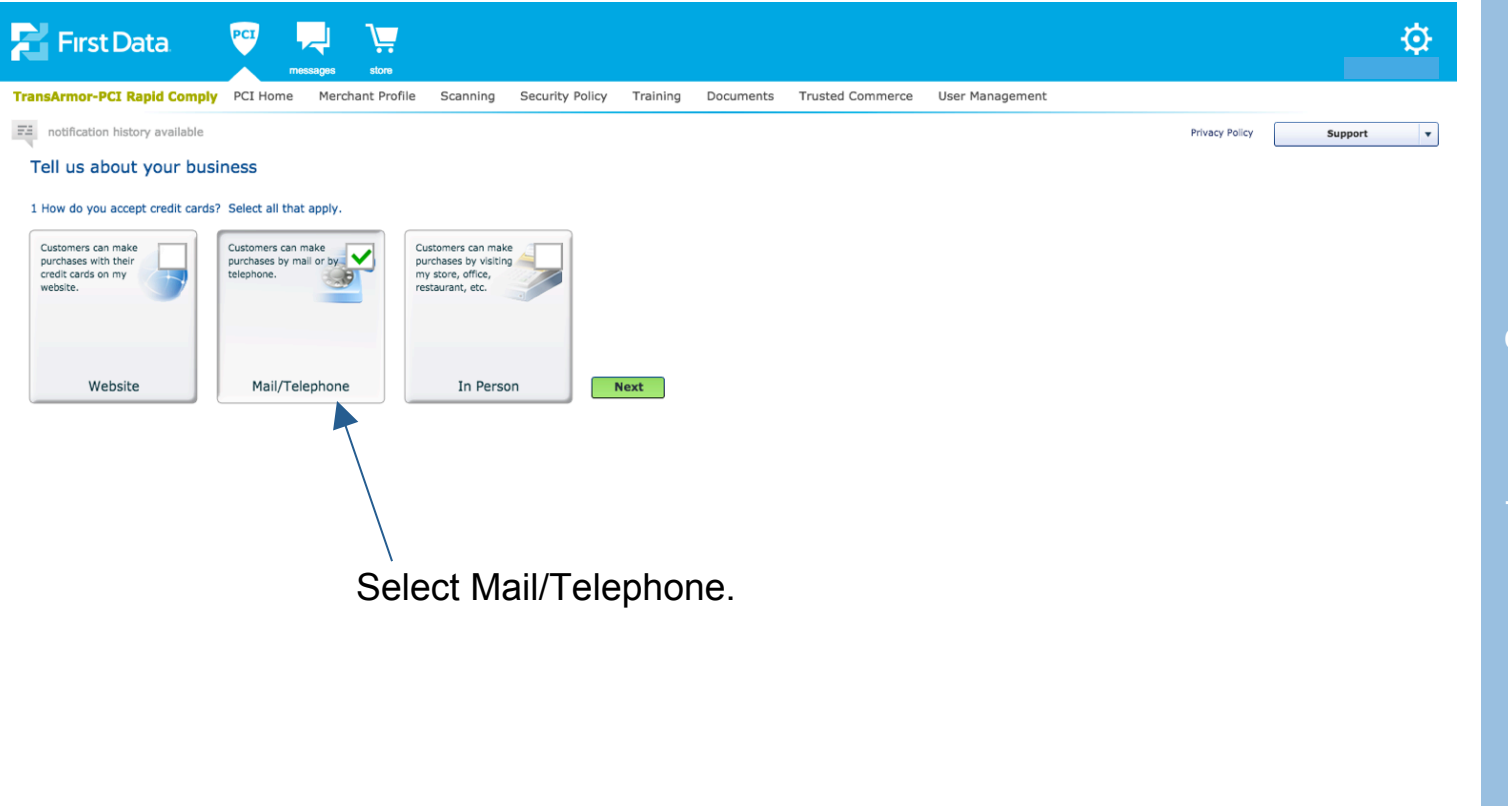

Hello Valued Paperless Client,

This step-by-step presentation will show you how to answer the specific questions on the PCI Rapid Comply website.

The responses listed here are intended solely for non-profit/ church clients that DO NOT directly handle credit cards.

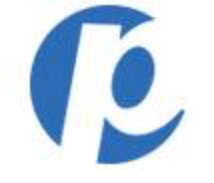

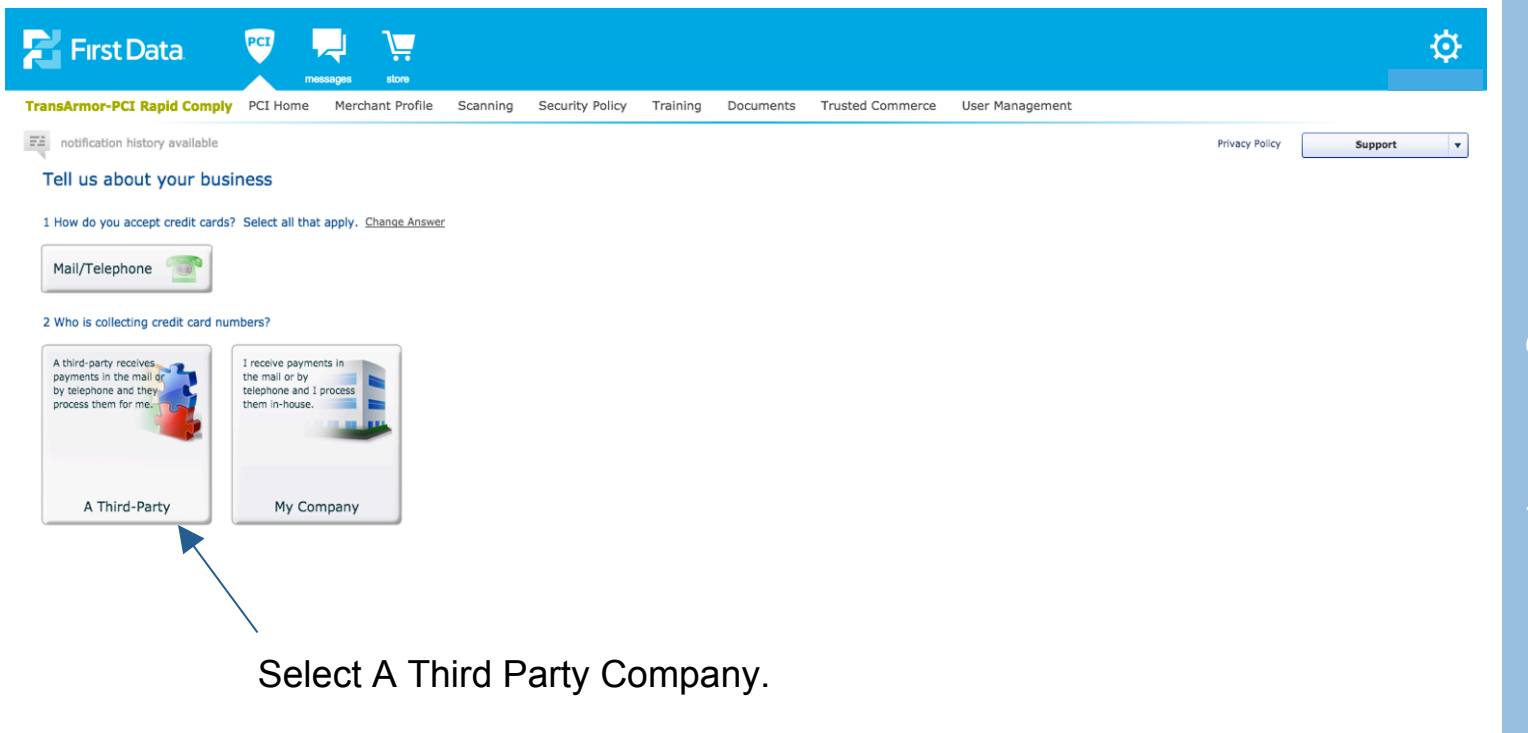

#### Hello Valued Paperless Client,

This step-by-step presentation will show you how to answer the specific questions on the PCI Rapid Comply website.

The responses listed here are intended solely for non-profit/ church clients that DO NOT directly handle credit cards.

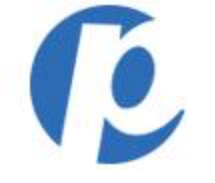

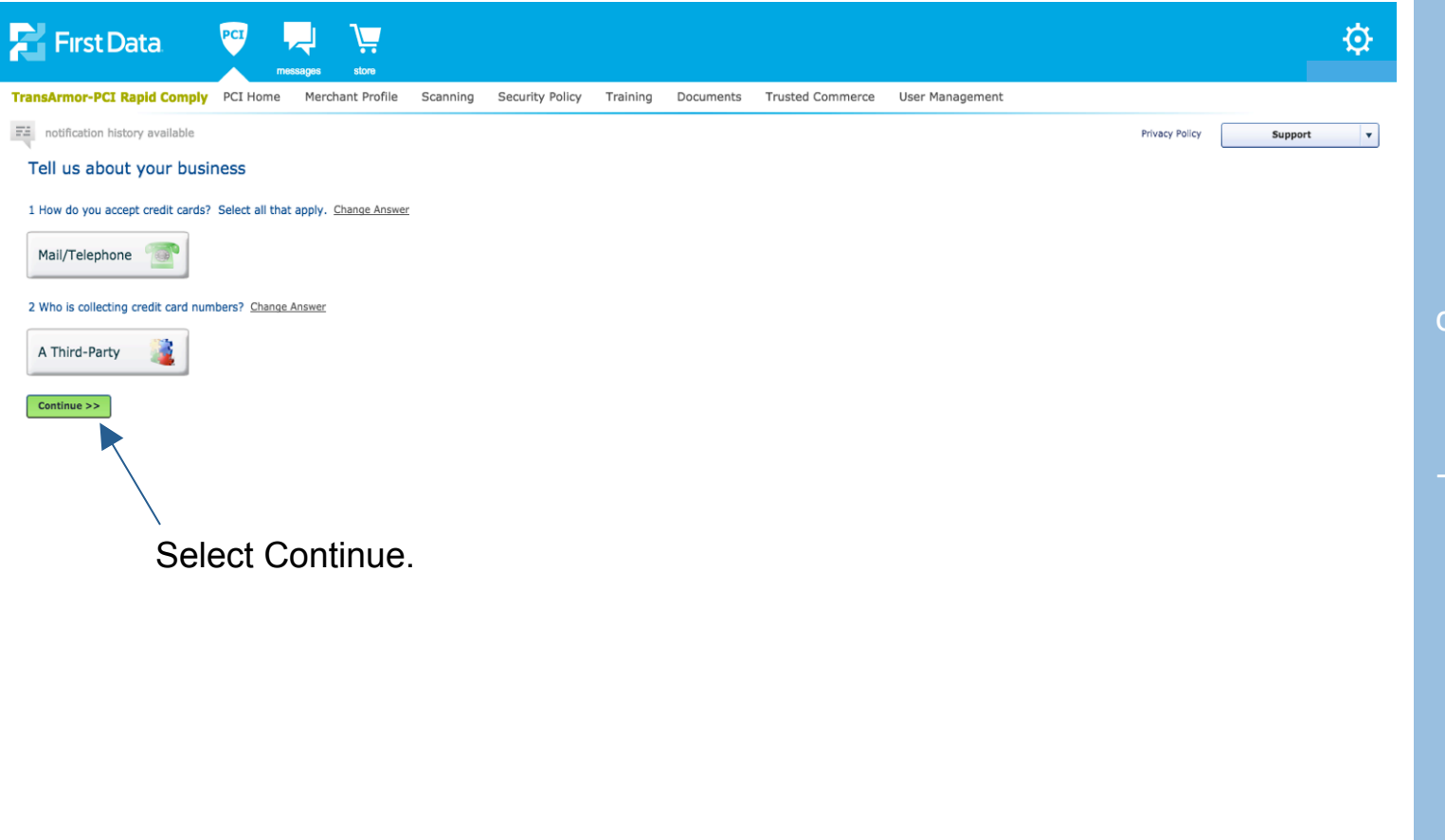

#### Hello Valued Paperless Client,

This step-by-step presentation will show you how to answer the specific questions on the PCI Rapid Comply website.

The responses listed here are intended solely for non-profit/ church clients that DO NOT directly handle credit cards.

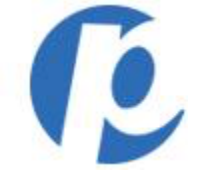

| 🔁 First Data                | PCT PCT Imessages store                                  |                                                                                                    |                                                                                                    |                  |                 |                |         | ✡ |
|-----------------------------|----------------------------------------------------------|----------------------------------------------------------------------------------------------------|----------------------------------------------------------------------------------------------------|------------------|-----------------|----------------|---------|---|
| TransArmor-PCI Rapid Comply | PCI Home Merchant Profi                                  | ile Security Policy                                                                                                    | Training Documents                                                                                                    | Trusted Commerce | User Management |                |         |   |
|                             |                                                          |                                                                                                    |                                                                                                    |                  |                 | Privacy Policy | Support | • |
| Start Over 🕥 1 Overview     | 2 Merchant Profile                                       | 3 Business Environment                                                                                                    | 4 Questionnaire                                                                                                    | $\rangle$        |                 |                |         |   |
| Next Steps                  | Contact Info     Account Details     Review Merchant IDs | <ul> <li>Products and Payment<br/>Applications</li> <li>Web Sites</li> <li>Service Providers</li> <li>Network Vulnerability<br/>Scan Setup (if<br/>applicable)</li> </ul> | This is the largest step,<br>where you will:<br>• Choose Express<br>Renewal, if qualified<br>• Complete the PCI Self-<br>Assessment<br>Questionnaire, using<br>the PCI Wizard or<br>expert form<br>• Review and Submit<br>your Self-Assessment |                  |                 |                |         |   |
|                             | <b>1</b> @                                               | ů i                                                                                                    | Next                                                                                                    |                  |                 |                |         |   |
|                             |                                                          |                                                                                                    |                                                                                                    | Ĩ.               |                 |                |         |   |
|                             |                                                          |                                                                                                    |                                                                                                    | Sele             | ect Next.       |                |         |   |

Hello Valued Paperless Client,

This step-by-step presentation will show you how to answer the specific questions on the PCI Rapid Comply website.

The responses listed here are intended solely for non-profit/ church clients that DO NOT directly handle credit cards.

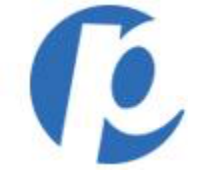

| First Da                                                                                                    | ata PCT 🖵 🧎                        |                                                                                                    | ¢         |
|----------------------------------------------------------------------------------------------------|------------------------------------|----------------------------------------------------------------------------------------------------|-----------|
| Start Over  Account Details > Star                                                                                                    | apid Comply PCI Home Merchant Pro  | Offile     Security Policy     Training     Documents     Trusted Commerce     User Management       3 Business Environment     4 Questionnaire                                                                                                    | Support v |
| General Info<br>Company:<br>Industry:<br>Primary Contact:<br>Secondary Contact:<br>Mailing Addross:<br>City:<br>Country:<br>State:<br>ZIPIPostal Codo: | Verify Your<br>Information<br>Here | Additional Info         Service Providers: ●         Does your company have a relationship with one or more third-party service providers (e.g. gateways, web-hosting companies, airline booking agents, loyalty program agents, etc.)?            Yes ● No         Multiple Acquirers ●         Does your company have a relationship with more than one acquirer (e.g. merchant services provider, bank, etc.)?            Yes ● No |           |
|                                                                                                    |                                    | Previous Next<br>Select Next.                                                                                                    |           |

#### Hello Valued Paperless Client,

This step-by-step presentation will show you how to answer the specific questions on the PCI Rapid Comply website.

The responses listed here are intended solely for non-profit/ church clients that DO NOT directly handle credit cards.

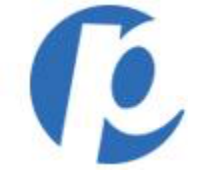

| <b>First Dat</b>            | a PCT                                                                                              | ¢                           | <b>}</b> - |
|-----------------------------|----------------------------------------------------------------------------------------------------|-----------------------------|------------|
| TransArmor-PCI Rapi         | Comply PCI Home Merchant Profile Security Policy Training Documents Trusted Commerce User Manageme | ent                         |            |
| Profile Successfully        | Saved.                                                                                             | Privacy Policy Support      | •          |
| Start Over 🕥 10             | erview 2 Merchant Profile 3 Business Environment 4 Questionnaire                                   |                             | _          |
| Account Details > Status Re | vorting                                                                                            |                             |            |
|                             | Drt Accasement and Status Denorting                                                                | To Do List                  |            |
|                             | rez Assessment und status reporting                                                                | No tasks in your To Do List |            |
| PCI Program:                | Paperless Transaction 👔                                                                            |                             |            |
| Included in this Account:   | Norther 10                                                                                         |                             |            |
| included in this Account.   | xxxxxxxxxxxxxxxxxxxxxxxxxxxxxxxxxxxxxx                                                             |                             |            |
|                             |                                                                                                    |                             |            |
|                             |                                                                                                    |                             |            |
|                             |                                                                                                    |                             |            |
|                             |                                                                                                    |                             |            |
|                             |                                                                                                    |                             |            |
|                             |                                                                                                    |                             |            |
|                             |                                                                                                    |                             |            |
|                             |                                                                                                    |                             |            |
|                             |                                                                                                    |                             |            |
|                             | Braulous                                                                                           |                             |            |
|                             |                                                                                                    |                             |            |
|                             |                                                                                                    |                             |            |
|                             | $\backslash$                                                                                       | Λ                           |            |
|                             |                                                                                                    |                             |            |
|                             |                                                                                                    | $\backslash$                |            |
|                             |                                                                                                    | Select Next                 |            |
|                             |                                                                                                    |                             |            |

#### Hello Valued Paperless Client,

This step-by-step presentation will show you how to answer the specific questions on the PCI Rapid Comply website.

The responses listed here are intended solely for non-profit/ church clients that DO NOT directly handle credit cards.

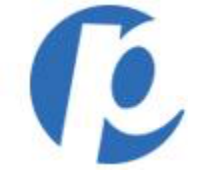

|                                                                                                    | ¢                           |
|----------------------------------------------------------------------------------------------------|-----------------------------|
| TransArmor-PCI Rapid Comply PCI Home Merchant Profile Security Policy Training Documents Trusted Commerce User Management | ent                         |
| T notification history available                                                                                          | Privacy Policy Support V    |
| Start Duer 🕥 1 Oussylew 2 Marchant Brofile 2 Bueinger Environment & Orustionsales                                         |                             |
|                                                                                                    |                             |
| Card Acceptance > service moviders                                                                                        |                             |
| Verify Your Card Acceptance Information                                                                                   |                             |
| In Person Purchases No                                                                                                    | No tasks in your To Do List |
| Mail or Telephone Orders Yes                                                                                              |                             |
| Website Orders No                                                                                                    |                             |
| Previous Change Next                                                                                                    |                             |
|                                                                                                    | Select Next.                |

### Hello Valued Paperless Client,

This step-by-step presentation will show you how to answer the specific questions on the PCI Rapid Comply website.

The responses listed here are intended solely for non-profit/ church clients that DO NOT directly handle credit cards.

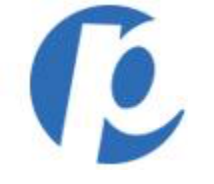

| 🔁 First Data 🛛 🤨                                    | messages store                                        |                                   |                  |               |                             |                | ¢         |
|-----------------------------------------------------|-------------------------------------------------------|-----------------------------------|------------------|---------------|-----------------------------|----------------|-----------|
| TransArmor-PCI Rapid Comply PCI Hon                 | ne Merchant Profile Security Policy                   | Training Documents                | Trusted Commerce | User Manageme | nt                          |                |           |
| notification history available                      |                                                       |                                   |                  |               |                             | Privacy Policy | Support 🔻 |
| Start Over 🔨 1 Overview 2 M                         | erchant Profile 3 Business Environment                | 4 Questionnaire                   | $\rangle$        |               |                             |                |           |
| Card Acceptance > Service Providers                 |                                                       |                                   |                  |               |                             |                |           |
| Service Providers                                   |                                                       |                                   |                  |               | To Do List 🛛 0              | l              |           |
| Identify any service providers you use either to he | ost your web site or to handle the credit card proces | sing from web site or mail/teleph | one orders.      |               | No tasks in your To Do List |                |           |
| Service Provider                                    | Services                                              | Added By                          | Severity         |               |                             |                |           |
| Chase Paymentech Solutions, LLC.                    | Web Site Payment Processin                            | 430923869886                      | XXX 📕            | â.            |                             |                |           |
|                                                     |                                                       |                                   |                  |               |                             |                |           |
|                                                     |                                                       |                                   |                  |               |                             |                |           |
|                                                     |                                                       |                                   |                  |               |                             |                |           |
|                                                     |                                                       |                                   |                  |               |                             |                |           |
|                                                     |                                                       |                                   |                  |               |                             |                |           |
|                                                     |                                                       |                                   |                  |               |                             |                |           |
|                                                     |                                                       |                                   |                  |               |                             |                |           |
| Add Service Provider I don't use any service        | vice providers for my mail/telephone orders or to pr  | ocess my web site orders.         |                  |               |                             |                |           |
|                                                     |                                                       |                                   | Previous         | Next          |                             |                |           |
|                                                     |                                                       |                                   |                  |               |                             |                |           |
|                                                     |                                                       |                                   |                  |               | $\backslash$                |                |           |
|                                                     |                                                       |                                   |                  |               | $\backslash$                |                |           |
|                                                     |                                                       |                                   |                  |               | $\backslash$                |                |           |
|                                                     |                                                       |                                   |                  |               | Select Ne                   | xt.            |           |

Hello Valued Paperless Client,

This step-by-step presentation will show you how to answer the specific questions on the PCI Rapid Comply website.

The responses listed here are intended solely for non-profit/ church clients that DO NOT directly handle credit cards.

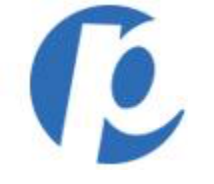

| First Data 🕎 🔫 🤤                                                                                                    |                             |                | ¢       |
|----------------------------------------------------------------------------------------------------|-----------------------------|----------------|---------|
| TransArmor-PCI Rapid Comply PCI Home Merchant Profile Security Policy Training Documents Trusted Commerce User Management                                                                                                    | ent                         |                |         |
| Ta notification history available                                                                                                    |                             | Privacy Policy | Support |
| Start Over 🗌 1 Overview 2 Merchant Profile 3 Business Environment 4 Questionnaire                                                                                                    |                             |                |         |
| Wizard Option >                                                                                                    |                             |                |         |
|                                                                                                    | To Do List 🛛 0              |                |         |
| Step-By-Step Recommended                                                                                                    | No tasks in your To Do List |                |         |
| I'd like to simplify completing the certification process. Take me to the step-by-step PCI Wizard:                                                                                                    |                             |                |         |
| Expert Level Form     I understand the requirements of PCI DSS and     I know which SAQ to complete. Skip the     Wizard.     With the second of the second of the se |                             |                |         |
| Previous Next                                                                                                    |                             |                |         |
|                                                                                                    | $\backslash$                |                |         |
|                                                                                                    | $\backslash$                |                |         |
|                                                                                                    | Select Next.                |                |         |

### Hello Valued Paperless Client,

This step-by-step presentation will show you how to answer the specific questions on the PCI Rapid Comply website.

The responses listed here are intended solely for non-profit/ church clients that DO NOT directly handle credit cards.

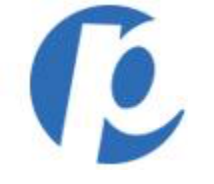

| First Data.                                                                                                    |               |                                        |                | ¢         |   |
|----------------------------------------------------------------------------------------------------|---------------|----------------------------------------|----------------|-----------|---|
| TransArmor-PCI Rapid Comply       PCI Home       Merchant Profile       Security Policy       Training       Documents       Trusted Commerce         Image: start Over       Image: start Over       Ima | User Manageme | nt                                     | Privacy Policy | Support v | • |
| Card Data Storage & Processing                                                                                                    | Save & Close  | To Do List No tasks in your To Do List |                |           |   |

#### Hello Valued Paperless Client,

This step-by-step presentation will show you how to answer the specific questions on the PCI Rapid Comply website.

The responses listed here are intended solely for non-profit/ church clients that DO NOT directly handle credit cards.

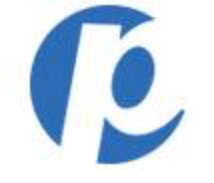

| First Data 🦁 🔫 💘                                                                                                    |                 |                                                                                                    |                |         | ø |
|----------------------------------------------------------------------------------------------------|-----------------|----------------------------------------------------------------------------------------------------|----------------|---------|---|
| TransArmor-PCI Rapid Comply       PCI Home       Merchant Profile       Security Policy       Training       Documents       Trusted Commerce         Image: Start Over       ①       1 Overview       2 Merchant Profile       3 Business Environment       4 Questionnaire         Wizard Option > Card Data Storage & Processing > PCI Wizard > Self-Assessment Questionnaire Form       3 Business Environment       4 Questionnaire | User Management |                                                                                                    | Privacy Policy | Support | • |
| Card Data Storage & Processing<br>Credit Card Data Collection<br>Tor your mail and/or telephone orders who collects the credit card numbers from your customers?<br>My busines                                                                                                    | Save & Close    | To Do List     Image: Constraint of the second second |                |         |   |

### Hello Valued Paperless Client,

This step-by-step presentation will show you how to answer the specific questions on the PCI Rapid Comply website.

The responses listed here are intended solely for non-profit/ church clients that DO NOT directly handle credit cards.

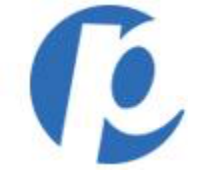

| First Data 📴 晃 🤤                                                                                          | ¢                           |
|----------------------------------------------------------------------------------------------------|-----------------------------|
| TransArmor-PCI Rapid Comply PCI Home Merchant Profile Security Policy Training Documents Trusted Commerce | a User Management           |
| TE notification history available                                                                         | Privacy Policy Support 🔻    |
| Start Over 1 Overview 2 Merchant Profile 3 Business Environment 4 Questionnaire                           |                             |
| Wizard Option > Card Data Storage & Processing > PCI Wizard > Self-Assessment Questionnaire Form          |                             |
| Card Data Storage & Processing                                                                            | Save & Close 0              |
| Payment Handling                                                                                          | No tasks in your To Do List |
| Does your business ever receive the credit card numbers?                                                  |                             |
| O Yes                                                                                                    |                             |
| No, the third-party processes the purchase.                                                               |                             |
|                                                                                                    |                             |
| CC Provins Navt >>                                                                                        |                             |
|                                                                                                    |                             |
|                                                                                                    |                             |
|                                                                                                    |                             |
|                                                                                                    |                             |
|                                                                                                    |                             |
|                                                                                                    |                             |
|                                                                                                    |                             |
| Select Next.                                                                                              |                             |
|                                                                                                    |                             |
|                                                                                                    |                             |

Hello Valued Paperless Client,

This step-by-step presentation will show you how to answer the specific questions on the PCI Rapid Comply website.

The responses listed here are intended solely for non-profit/ church clients that DO NOT directly handle credit cards.

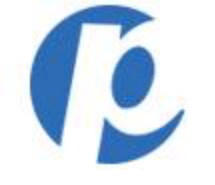

| First Data 📴 💭 💥                                                                                                    |                                             | ¢                        |
|----------------------------------------------------------------------------------------------------|---------------------------------------------|--------------------------|
| TransArmor-PCI Rapid Comply       PCI Home       Merchant Profile       Security Policy       Training       Documents       Trusted Commerce       User Management         motification history available       start Over no       1 Overview       2 Merchant Profile       3 Business Environment       4 Questionnaire | :                                           | Privacy Policy Support V |
| Wizard Option > Card Data Storage & Processing > PCI Wizard > Self-Assessment Questionnaire Form         Card Data Storage & Processing                                                                                                    | To Do List 0<br>No tasks in your To Do List |                          |
| Section Completed!<br>You have successfully completed this section and passed.                                                                                                    |                                             |                          |
| Continue the PCI Wizard >>                                                                                                    |                                             |                          |
| Select Continue.                                                                                                    |                                             |                          |
|                                                                                                    |                                             |                          |

### Hello Valued Paperless Client,

This step-by-step presentation will show you how to answer the specific questions on the PCI Rapid Comply website.

The responses listed here are intended solely for non-profit/ church clients that DO NOT directly handle credit cards.

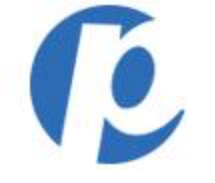

| First Data 🛛 🖓 📮 🤤                                                                                                    |                | ø         |
|----------------------------------------------------------------------------------------------------|----------------|-----------|
| TransArmor-PCI Rapid Comply PCI Home Merchant Profile Security Policy Training Documents Trusted Commerce User Management |                |           |
| Start Over not 1 Overview 2 Merchant Profile 3 Business Environment 4 Questionnaire                                       | Privacy Policy | Support v |
| Wizard Option > Card Data Storage & Processing > PCI Wizard > Self-Assessment Questionnaire Form                          | 1              |           |
| Physical Security Begin No tasks in your To Do List No tasks in your To Do List                                           |                |           |
| Security Policies                                                                                                    | ]              |           |
|                                                                                                    |                |           |
|                                                                                                    |                |           |
| Select Begin.                                                                                                    |                |           |

Hello Valued Paperless Client,

This step-by-step presentation will show you how to answer the specific questions on the PCI Rapid Comply website.

The responses listed here are intended solely for non-profit/ church clients that DO NOT directly handle credit cards.

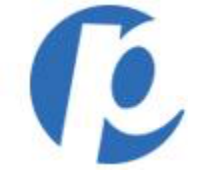

| First Data 🔛 🔫 🙀                | ¢             |
|---------------------------------|---------------|
| <complex-block></complex-block> | er Management |
|                                 |               |

### Hello Valued Paperless Client,

This step-by-step presentation will show you how to answer the specific questions on the PCI Rapid Comply website.

The responses listed here are intended solely for non-profit/ church clients that DO NOT directly handle credit cards.

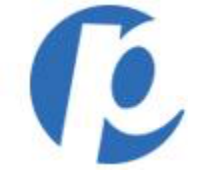

| First Data                                       | ressages                               | store           |                     |          |              |                  |                |                             |                |         | ø |
|--------------------------------------------------|----------------------------------------|-----------------|---------------------|----------|--------------|------------------|----------------|-----------------------------|----------------|---------|---|
| TransArmor-PCI Rapid Comply                      | PCI Home Mercha                        | nt Profile      | Security Policy     | Training | Documents    | Trusted Commerce | User Managemer | nt                          |                |         |   |
| notification history available                   |                                        |                 |                     |          |              |                  |                |                             | Privacy Policy | Support | • |
| Start Over 🕥 1 Overview                          | 2 Merchant Profile                     | 3 BL            | usiness Environment | → 4 Q    | uestionnaire |                  |                |                             |                |         |   |
| Wizard Option > Card Data Storage & Process      | sing > PCI Wizard > Sel                | lf-Assessment Q | Questionnaire Form  |          |              |                  |                |                             |                |         |   |
|                                                  |                                        |                 |                     |          |              |                  |                | To Do List 🛛 0              |                |         |   |
| Physical Security                                |                                        |                 |                     |          |              |                  | Close          | No tasks in your To Do List |                |         |   |
| Section Co<br>You have successful<br>continue >> | mpleted!<br>Ily completed this section | and passed.     |                     |          |              |                  |                |                             |                |         |   |
| Security Policies                                |                                        |                 |                     |          |              |                  | Begin          |                             |                |         |   |
|                                                  |                                        |                 |                     |          |              |                  |                | \                           |                |         |   |
|                                                  |                                        |                 |                     |          |              |                  |                | Select Begin.               |                |         |   |

Hello Valued Paperless Client,

This step-by-step presentation will show you how to answer the specific questions on the PCI Rapid Comply website.

The responses listed here are intended solely for non-profit/ church clients that DO NOT directly handle credit cards.

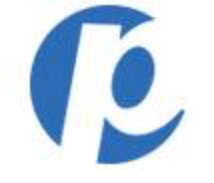

| 🔁 First Data 🧧 🔫 🤤                                                                                                    | ¢                                                                                                    |
|----------------------------------------------------------------------------------------------------|----------------------------------------------------------------------------------------------------|
| Start Over       1       1       Verview       2       Merchant Profile       3       Business Environment       4       Questionnaire         Witzard Option > Card Data Storage & Processing > PCI Wizard > Self-Assessment Questionnaire Form       Congratulations! PCI Wizard successfully completed.       Click here to complete the submission process         Wersical Security       Physical Security       Physical Security | vated Commerce User Management           Discript Rolicy         Beagent           To Do List         Invite: To Do List |
| ✓ Security Policies                                                                                                    | Close You have successfully It Wizard. tton below to review the main on this page. Cancel Next                           |
|                                                                                                    | Select Next.                                                                                                    |

#### Hello Valued Paperless Client,

This step-by-step presentation will show you how to answer the specific questions on the PCI Rapid Comply website.

The responses listed here are intended solely for non-profit/ church clients that DO NOT directly handle credit cards.

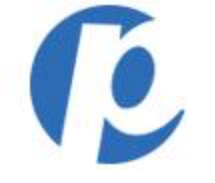

| First Data 🔛 🔫 🐺                                                                                                    | ¢                                                                                         |
|----------------------------------------------------------------------------------------------------|-------------------------------------------------------------------------------------------|
| TransArmor-PCI Rapid Comply       PCI Home       Merchant Profile       Security Policy       Training       Documents         Image: Institution of the security available       Image: Image:                                                                                  | Trusted Commerce User Management Privacy Policy Support                                   |
| State of the service of the service | I uestions have been answered then submit to object. Currity Circle Acknowledge & Submit. |

#### Hello Valued Paperless Client,

This step-by-step presentation will show you how to answer the specific questions on the PCI Rapid Comply website.

The responses listed here are intended solely for non-profit/ church clients that DO NOT directly handle credit cards.

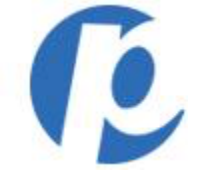

| 🔁 First Data 🕎 🚚 📜                                                                                                    |  |  |  |  |  |
|----------------------------------------------------------------------------------------------------|--|--|--|--|--|
| TransArmor-PCI Rapid Comply PCI Home Merchant Profile Security Policy Training Documents Trusted Commerce User Management                                                                                                    |  |  |  |  |  |
| File notification history available Privacy Policy Support 🔻                                                                                                    |  |  |  |  |  |
| Start Over 们 1 Overvlew 2 Merchant Profile 3 Business Environment 4 Questionnaire                                                                                                    |  |  |  |  |  |
| Wizard Option > Card Data Storage & Processing > PCI Wizard > Self-Assessment Questionnaire Form                                                                                                    |  |  |  |  |  |
| Confirmation of Compliant Status                                                                                                    |  |  |  |  |  |
| Verify Statements: # 7 PCI DSS Self-Assessment Questionnaire A, Version 3.1, was completed according to the instructions therein.                                                                                                    |  |  |  |  |  |
| * √ All information within the above-referenced SAQ and in this attestation fairly represents the results of my assessment in all material respects.                                                                                                    |  |  |  |  |  |
| * 📝 I have read the PCI DSS and I recognize that I must maintain PCI DSS compliance, as applicable to my environment, at all times.                                                                                                    |  |  |  |  |  |
| * 📝 If my environment changes, I recognize I must reassess my environment and implement any additional PCI DSS requirements that apply.                                                                                                    |  |  |  |  |  |
| Ne evidence of full track data[1], CAV2, CVC2, CID, or CVV2 data[2], or PIN data[3] storage after transaction authorization was found on ANY system reviewed during this assessment.                                                                                                    |  |  |  |  |  |
| <ol> <li>Data encoded in the magnetic stripe or equivalent data on a chip used for authorization during a card-present transaction. Entities may not retain full track data after transaction authorization. The only elements of track data that may be retained are primary secount number (PAN), expiration date, and cardholder name.</li> <li>The three- or four-digit value printed by the signature panel or on the face of a payment card used to verify card-not-present transactions.</li> <li>Personal identification number entered by cardholder during a card-present transaction, and/or encrypted PIN block present within the transaction message.</li> </ol> |  |  |  |  |  |
| Merchant Acknowledgement                                                                                                    |  |  |  |  |  |
| Merchant Company: XXXXXXXXXX                                                                                                    |  |  |  |  |  |
| Sign: * 📝 I am hereby signing and intend to authenticate this document.                                                                                                    |  |  |  |  |  |
| Title: #                                                                                                    |  |  |  |  |  |
| Merchant Executive Officer * your full name here                                                                                                    |  |  |  |  |  |
| Today's Date: 01/04/16                                                                                                    |  |  |  |  |  |
| << Cancel Submit                                                                                                    |  |  |  |  |  |
|                                                                                                    |  |  |  |  |  |
| Click "Sign", put in Title, and Once signed, click Submit.                                                                                                    |  |  |  |  |  |

#### Hello Valued Paperless Client,

This step-by-step presentation will show you how to answer the specific questions on the PCI Rapid Comply website.

The responses listed here are intended solely for non-profit/ church clients that DO NOT directly handle credit cards.